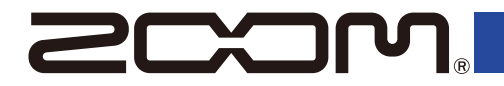

# H5studio

# Handy Recorder

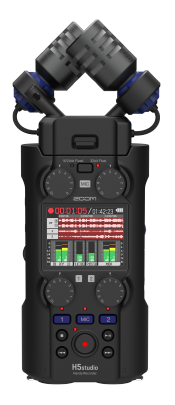

# 快速入门

如需了解本产品的相关软件和文件说明,请参阅以下网站中的详细信息。

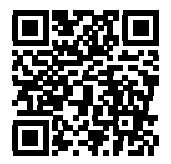

zoomcorp.com/help/h5studio

使用本设备前请务必阅读安全使用设备及注意事项。

© 2025 ZOOM CORPORATION 未经许可,严禁将本说明书或其中的任何部分进行复制或再次印刷。 请将说明书放置于随手可取之处以便查阅。 本手册及产品技术指标如有更新恕不另行通知。 本文件在灰度图像设备上无法正确显示。

# 装入 microSD 卡

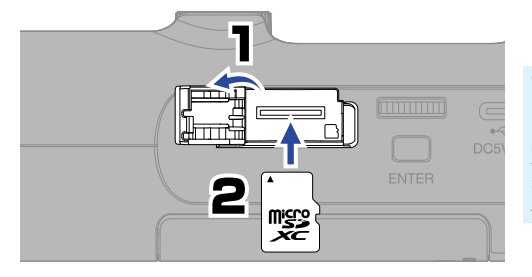

可兼容的存储卡: microSDHC 存储卡 microSDXC 存储卡 建议您使用本设备可兼容的 microSD 卡。 关于本设备可兼容的 microSD 卡的详细信息,请参阅 ZOOM 网站 (zoomcorp.com/help/h5studio)。

- ·请务必在装入或取出卡前关闭设备电源。
- ·如果您想取出 microSD 卡,请向内推入并使其稍稍弹出,然后便可取出。 请避免 microSD 卡由于误操作而意外弹出。

# 开启电源

请按下卡扣并打开电池仓护盖。

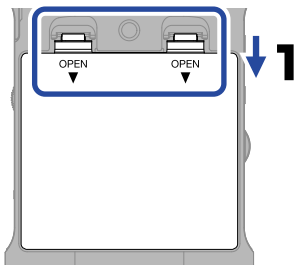

5 号电池

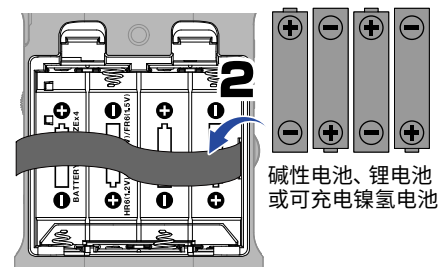

请把电池织带平铺在电池仓底部。

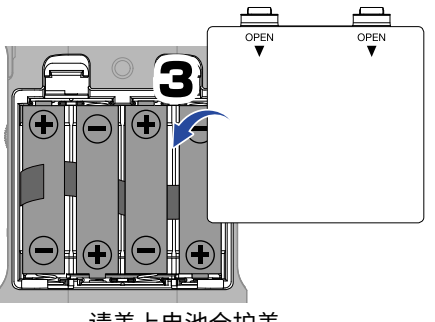

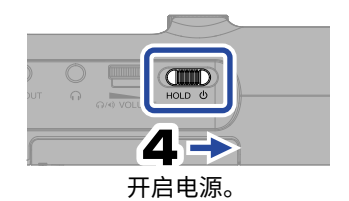

请盖上电池仓护盖。

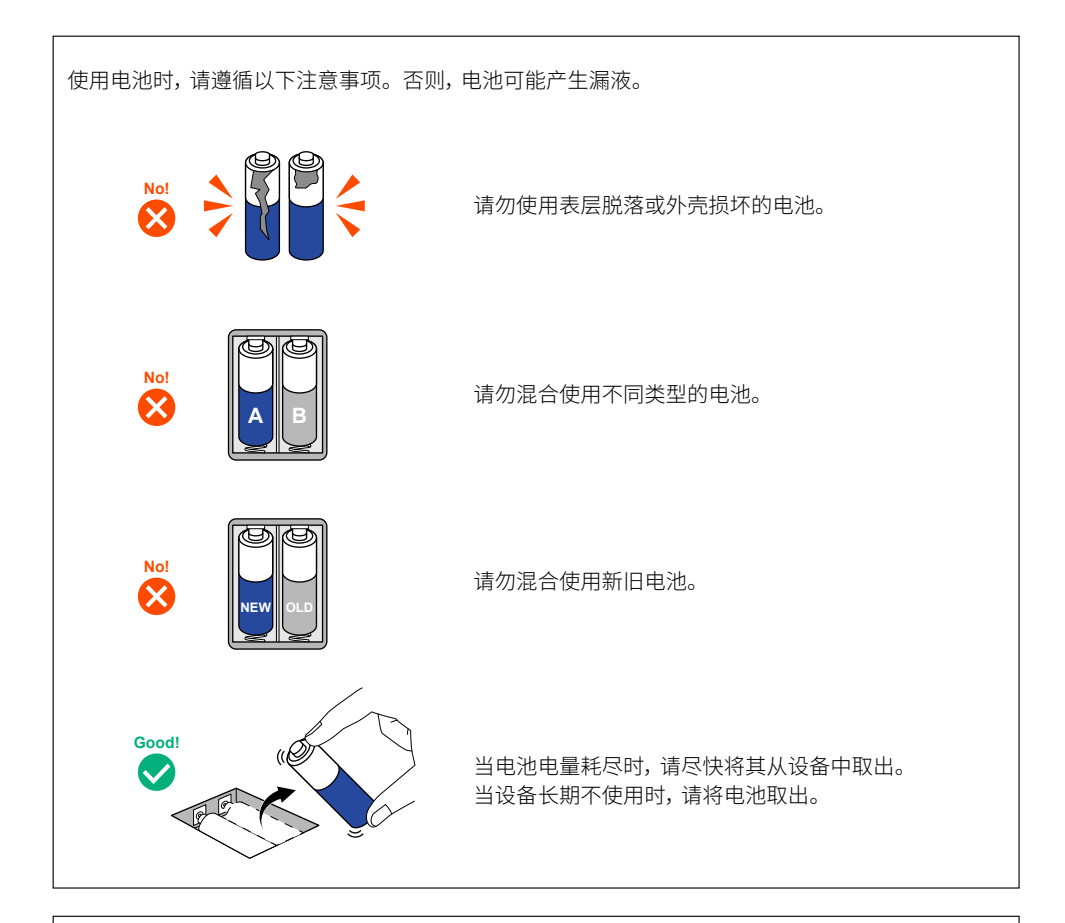

请使用专用 AC 适配器 (ZOOM AD-17) 或市售充电宝为设备供电。

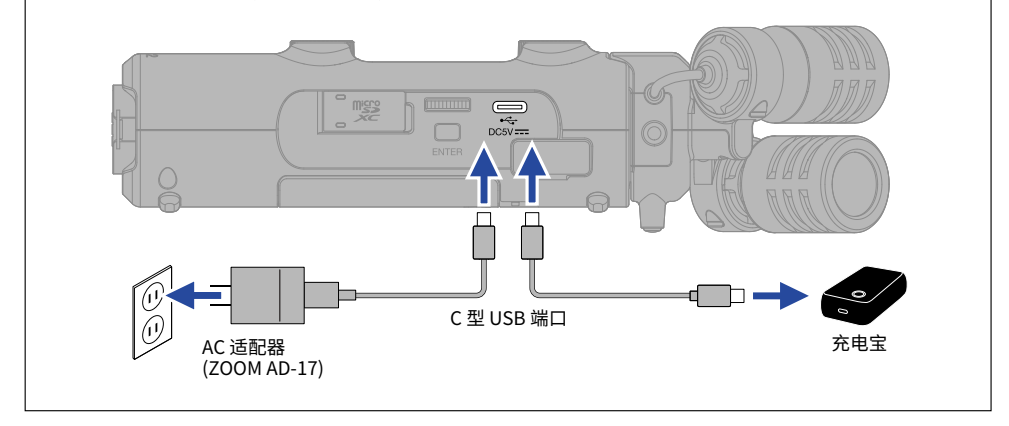

# 首次开机时的相关设置

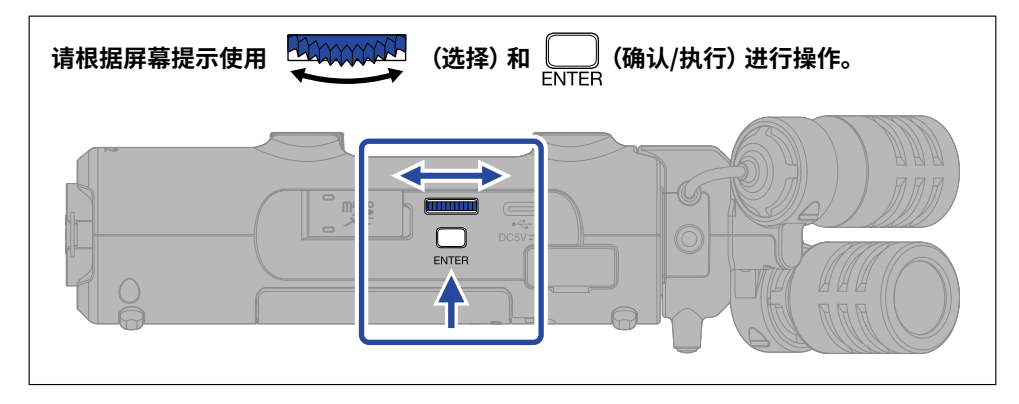

### <u>设置辅助功能</u>

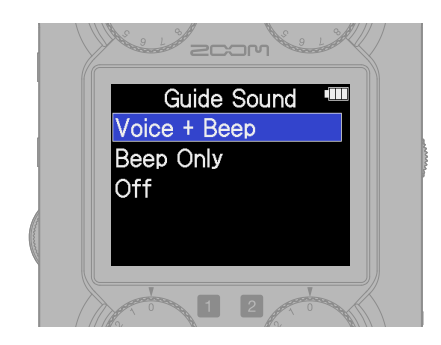

| 设备配置为视障人士研发的辅助功能,包括语音  |
|------------------------|
| 向导和"哔哔"提示音。            |
| 请转动左侧面板的 (VOLUME) 转轮调节 |
| 音量。                    |

## <u>设置语言</u>

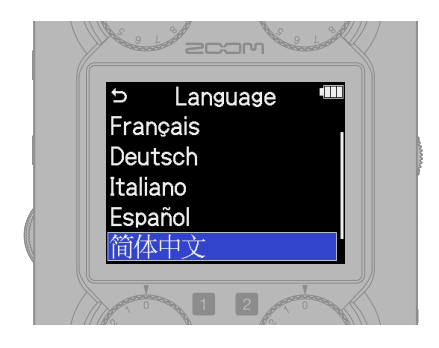

按下 👉 将返回上一界面。

### <u>设置日期格式</u>

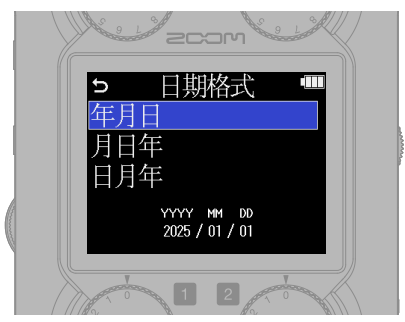

您所设置的年月日顺序格式将应用于录音 文件名。

### <u>设置日期和时间</u>

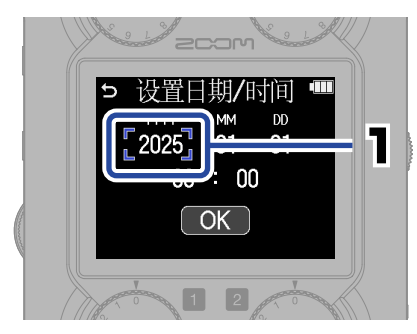

请选择设置选项并进行确认。

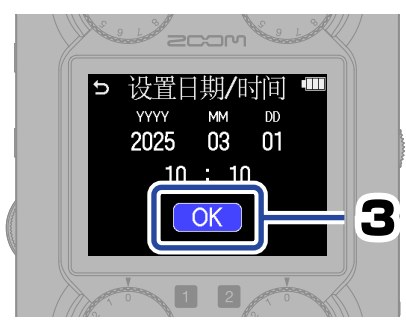

所有设置完成后,请选择"OK", 即确认所设置的日期和时间。

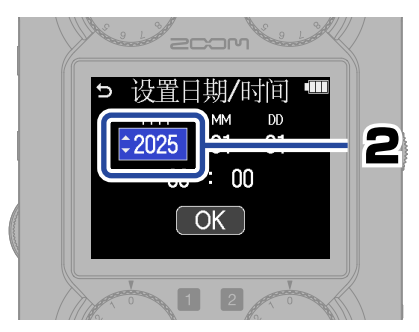

请改变数值并进行确认。

### 设置电池类型

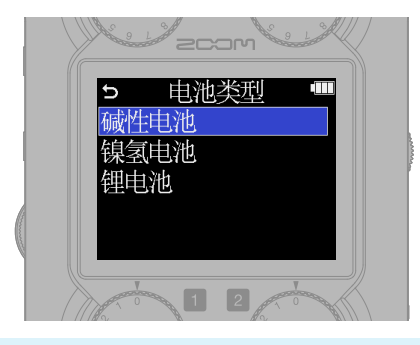

为了准确显示电池的剩余电量,请正确设置 所使用的电池类型。

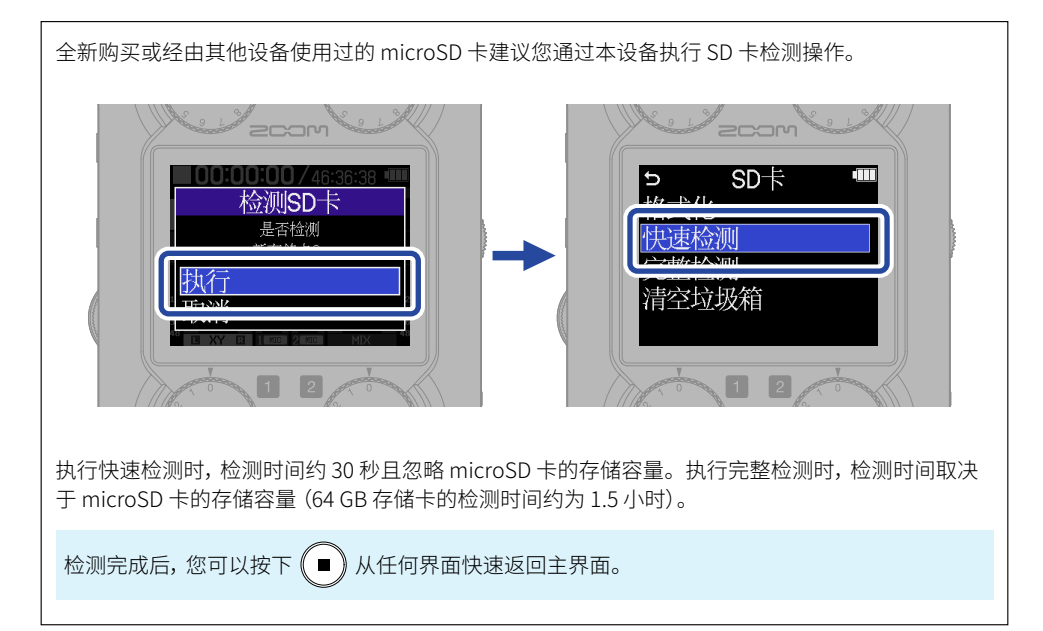

设置完成后,屏幕将显示主界面。

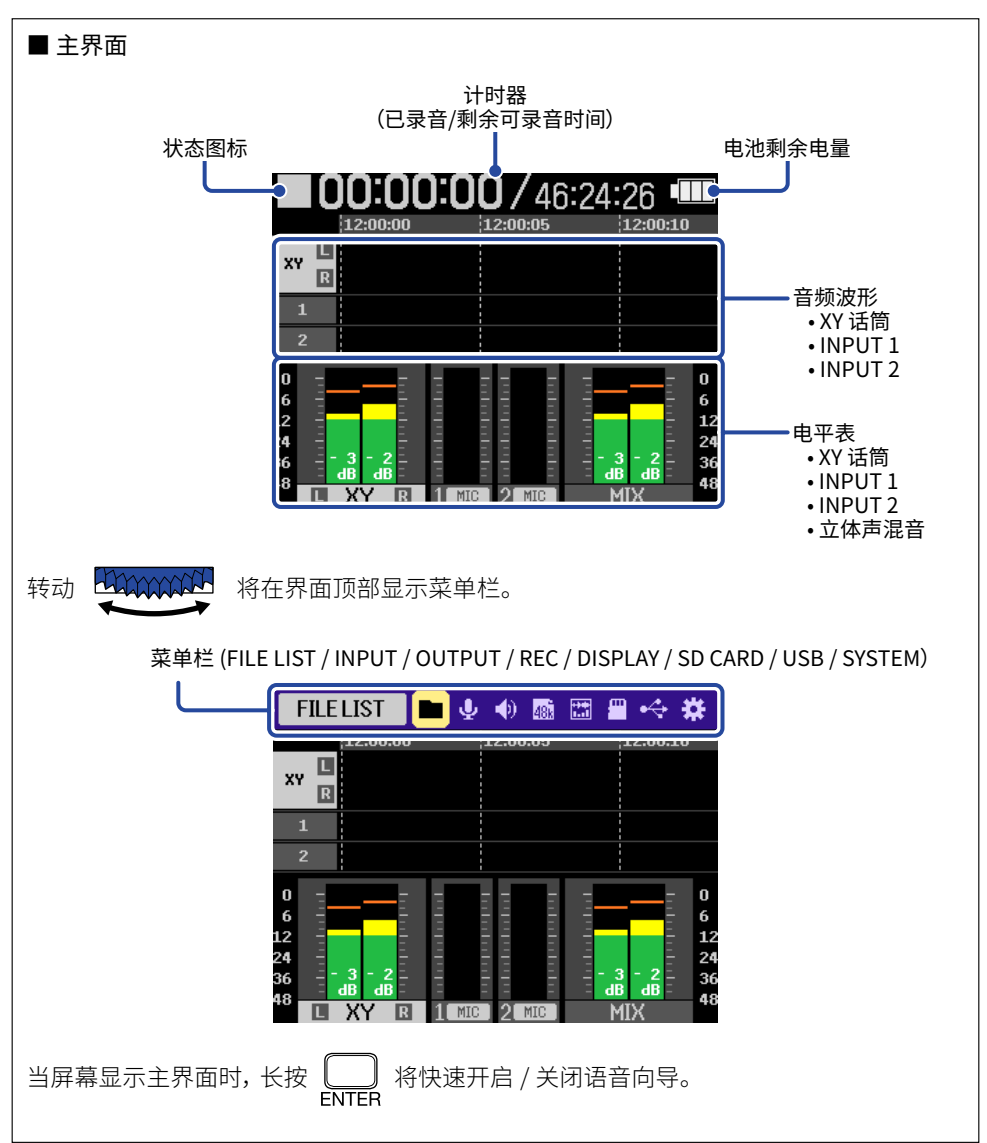

# 录音准备

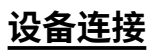

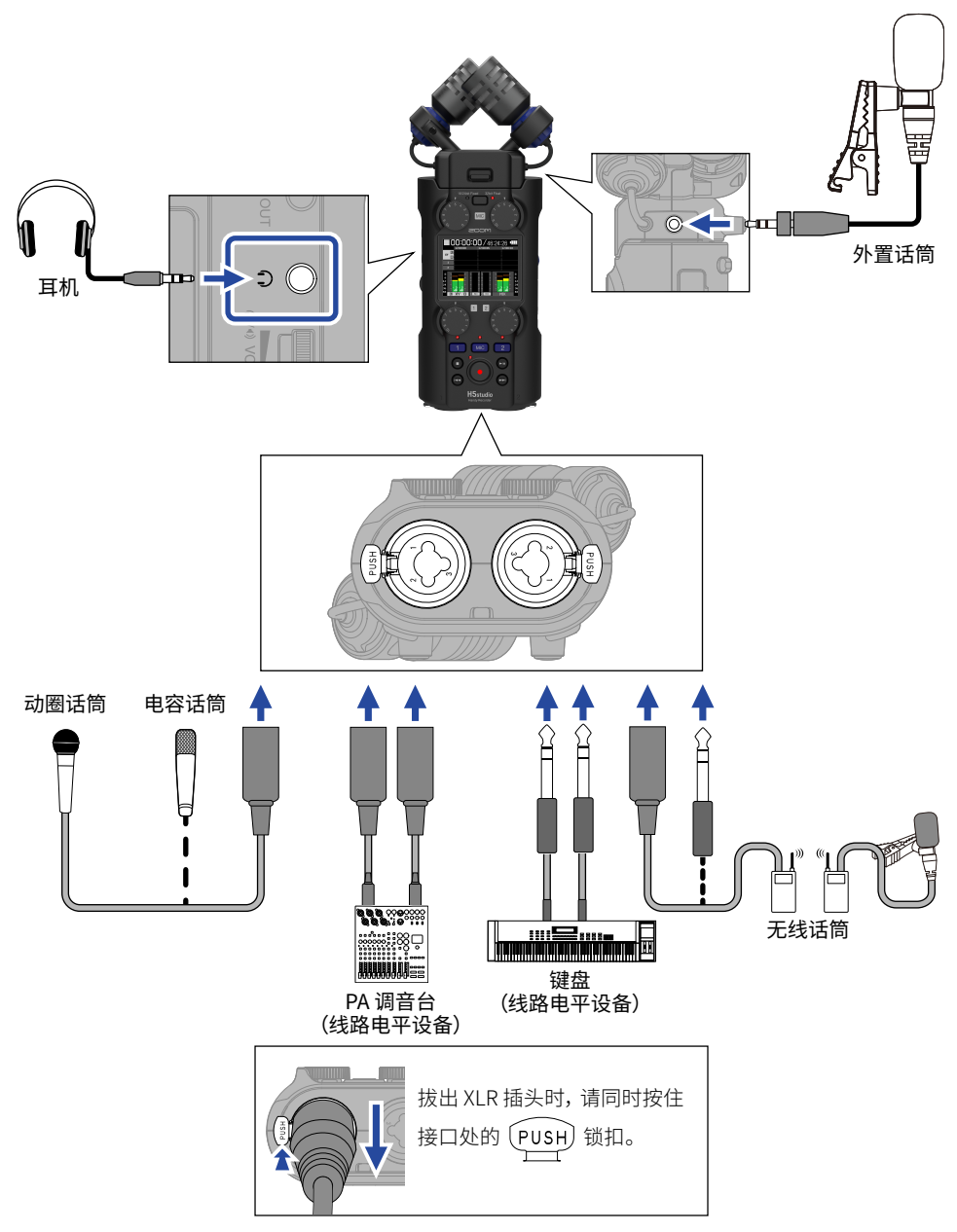

### <u>开启录音音轨</u>

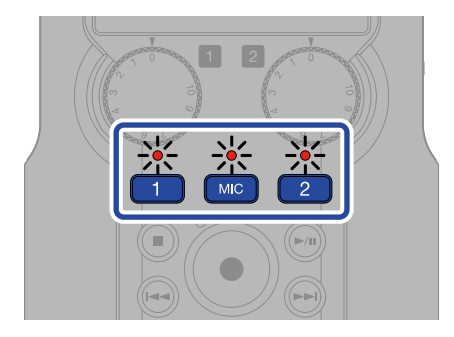

指示灯亮起红色,即开启录音准备。

### 选择录音模式

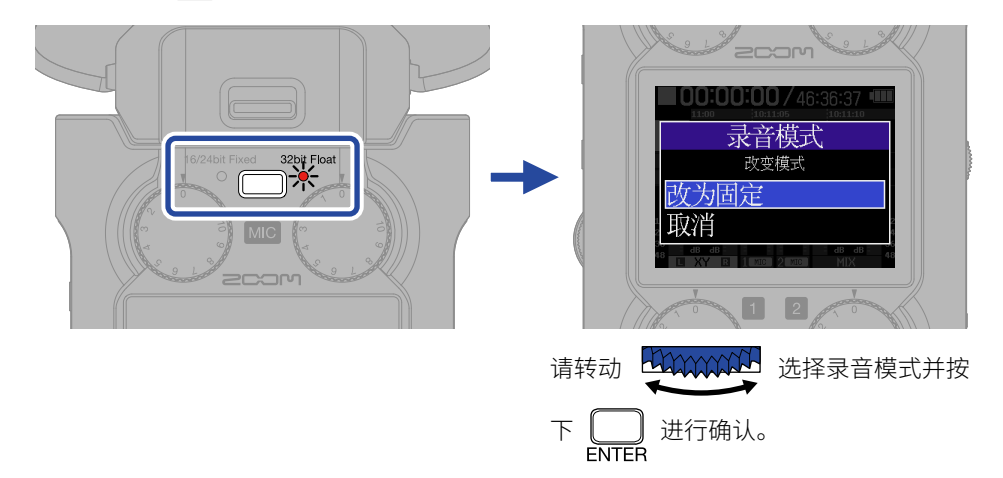

·选择 32bit Float 时,音频文件不会产生信号失真。

·选择 16/24bit Fixed 时,录音文件大小将减小,但录音信号可能产生失真,请务必调节录音电平。

### 输入设置

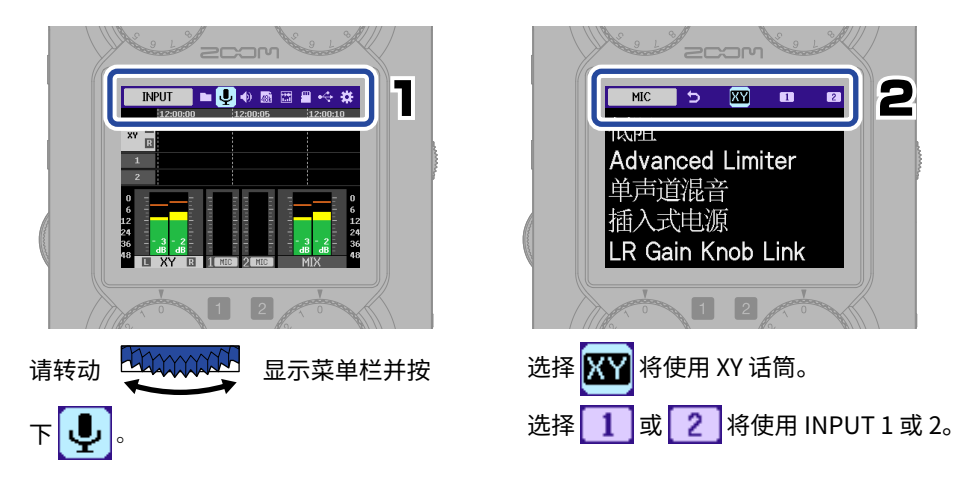

以下操作步骤为设置低阻功能的说明。 请通过相同操作方法设置其他相关功能(→<u>"■输入设置"</u>)。

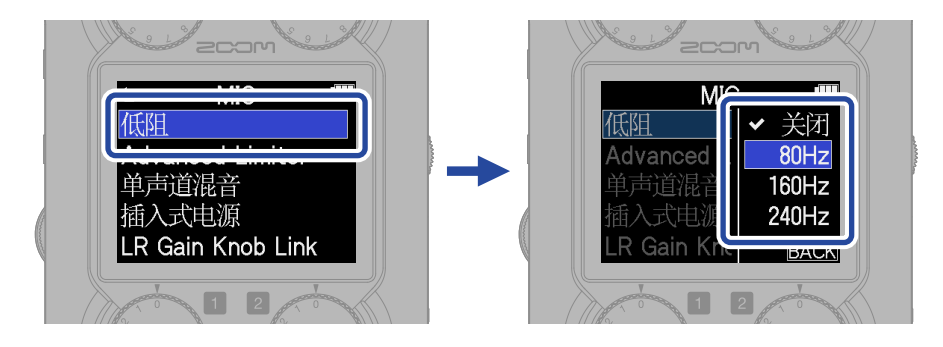

按下 (■) 可以从大部分菜单界面直接返回主界面。

### ■ 输入设置

| 设置选项               | МІС | INPUT<br>1/2 | 说明                                                                    |
|--------------------|-----|--------------|-----------------------------------------------------------------------|
| Mic/Line           |     | 0            | 请根据所连接的设备进行以下设置。<br>话筒 : 连接话筒时,请选择此项。<br>线路 : 连接调音台或键盘等线路电平设备时,请选择此项。 |
| +48V On/Off        |     | 0            | 连接电容话筒时,请设置为开启。                                                       |
| 低阻                 | 0   | 0            | 开启低阻将减弱风声噪音和人声爆破音。                                                    |
| Advanced Limiter   | 0   | 0            | 通过预先监测峰值电平,该限幅器将以最优化的方式抑制信<br>号失真。                                    |
| 单声道混音              | 0   |              | 将经由 XY 话筒收录的音频信号混音为单声道。                                               |
| 插入式电源              | 0   |              | 当您将兼容插入式电源的话筒连接至 XY 话筒的 MIC/LINE IN<br>接口时,请设置为开启。                    |
| 1&2 链接             |     | 0            | 设置为 "立体声" 时, 录音文件将为立体声格式, 即 INPUT 1<br>为 L 且 INPUT 2 为 R。             |
| 1&2 Gain Knob Link |     | 0            | 设置为开启时,INPUT 1 和 2 的电平将同时且只能通过<br>INPUT 1 GAIN 旋钮进行调节。                |
| LR Gain Knob Link  | 0   |              | 设置为关闭时,您可以通过左右 MIC GAIN 旋钮分别调节 XY<br>话筒的 L 和 R 电平。                    |

当您连接无需进行幻象供电的设备时,请关闭幻象电源。否则,该设备可能出现故障或损坏。

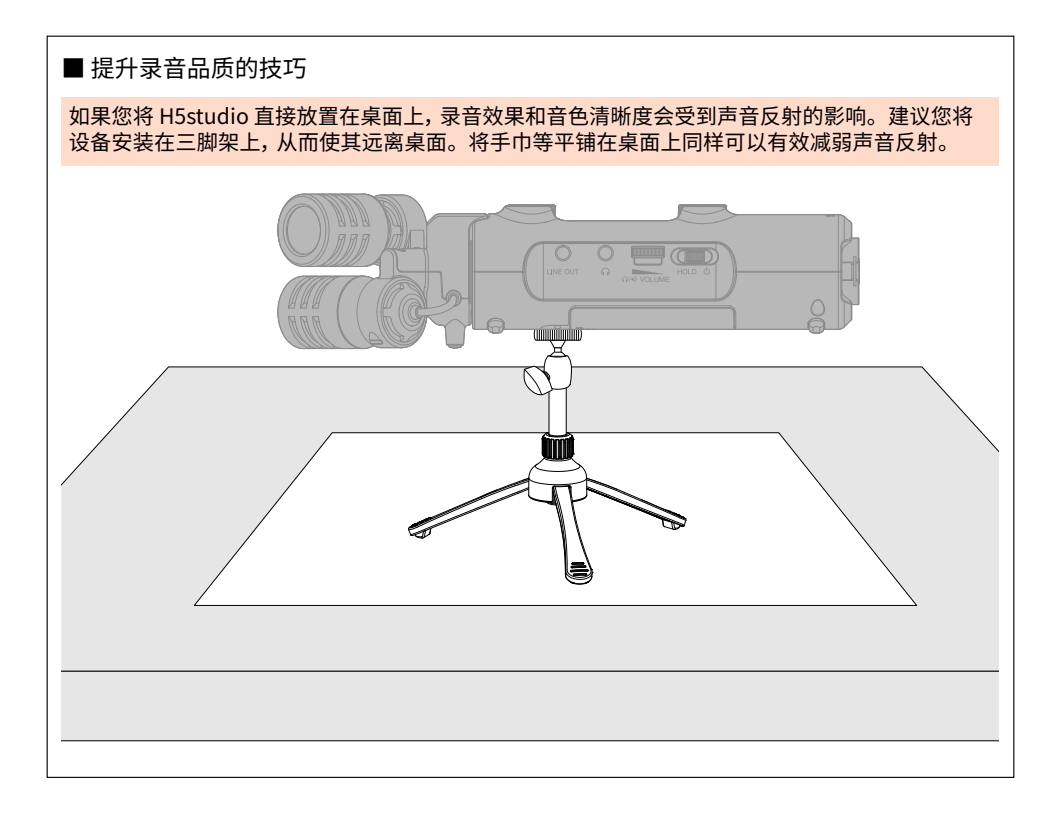

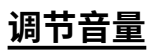

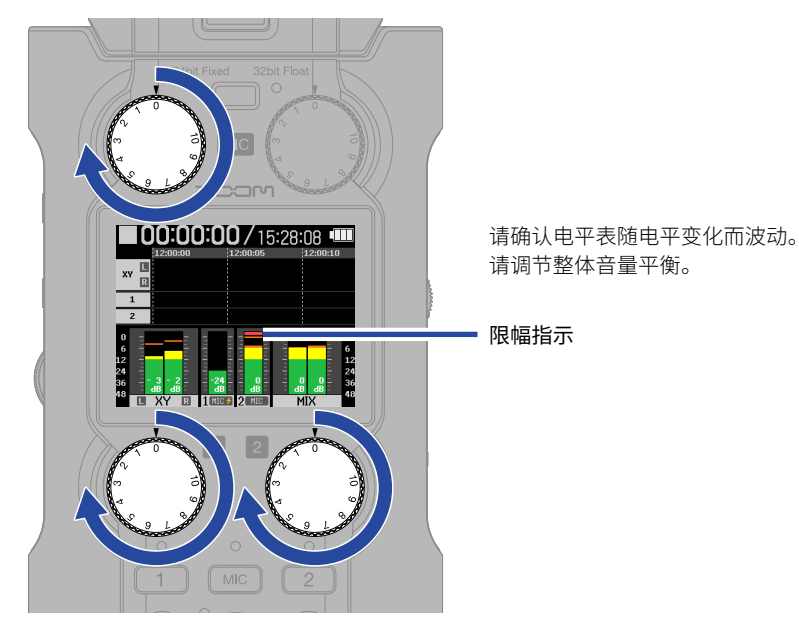

- ·进行电平调节会影响监听效果和录音数据。
- · 选择 16/24 比特固定时,请将电平数值调节为 -12 dB 上下(音量峰值时)。当录音电平达到 0 dB 时, 限幅指示灯将亮起。
- 录音过程中,您仍可以使用 🕥 调节电平。

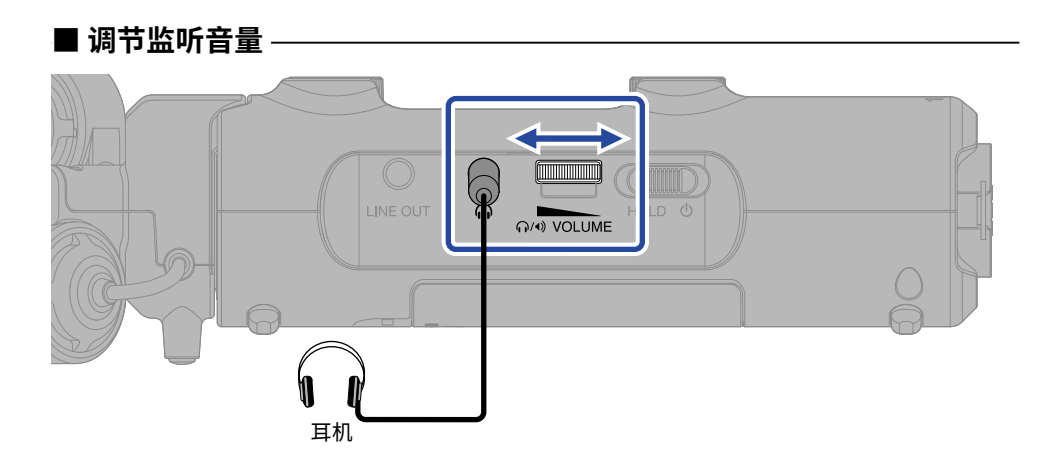

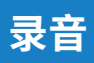

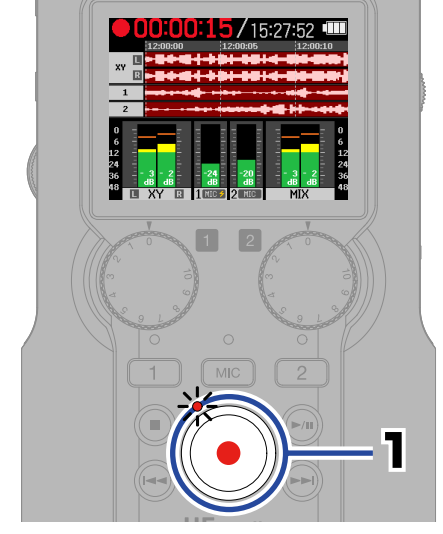

录音开启时,指示灯将亮起红色。

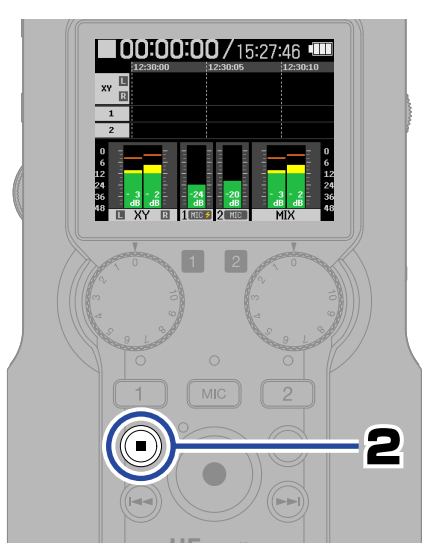

按下该按键将停止录音。

将 UDD 切换至 HOLD 可以避免录音过程中的误操作。

### ■ 录音过程中的相关操作

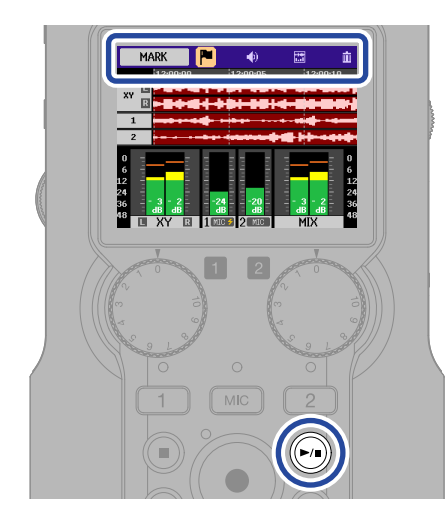

| MARK     | 用于添加标记,即作为播放<br>时的 CUE 点(提示点)。                           |
|----------|----------------------------------------------------------|
| 🜒 Ουτρυτ | 用于设置线路输出。                                                |
| DISPLAY  | 您可以将主界面的显示方式<br>设置为 "仅电平表"、"仅音<br>频波形" 或 "电平表和音频<br>波形"。 |
| TRASH    | 用于停止录音并将文件移至<br>垃圾箱。                                     |
| <b>)</b> | 用于暂停和恢复录音。<br>恢复录音时将添加标记。                                |

# 播放录音

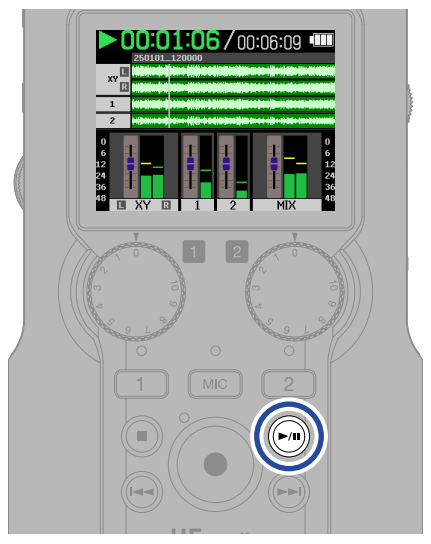

按下该按键将开启播放。

# ■ 播放过程中的相关操作

| FILE LIST              | 用于打开文件列表界面。                                         |
|------------------------|-----------------------------------------------------|
| 🙌 AB REPEAT            | 用于重复播放音频文件中<br>的指定部分 (A–B)。                         |
| 🜒 Ουτρυτ               | 用于设置线路输出。                                           |
| <b>UPTION</b>          | 用于选择各种功能, 如音量<br>标准化、设置播放模式和播<br>放速度。               |
| <b>EXPORT</b>          | 用于转换文件格式和导出<br>文件。                                  |
| TRASH                  | 用于停止录音并将文件移<br>至垃圾箱。                                |
|                        | 用于停止播放。                                             |
| <b>►</b> / <b>II</b> ) | 用于开启和暂停播放。                                          |
|                        | 用于将当前播放位置移至<br>上一文件、文件起始处或<br>上一标记处。长按该按键<br>将进行快退。 |
|                        | 用于将当前播放位置移至<br>下一文件或下一标记处。<br>长按该按键将进行快进。           |

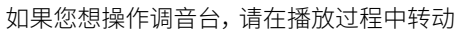

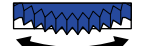

选择音轨推子。

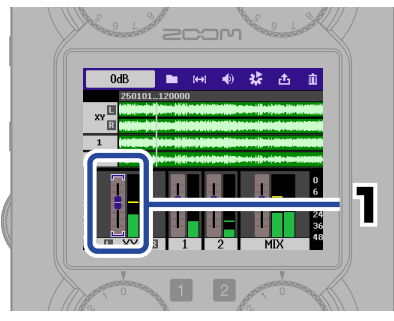

请选择音轨。

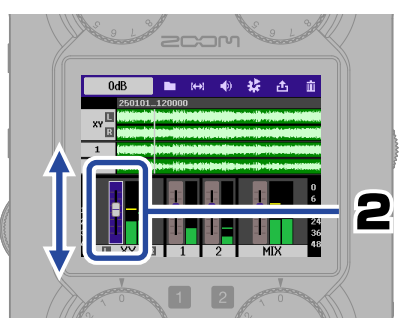

请确认所选音轨并进行调节。

调音台设置将自动储存于各播放文件中。

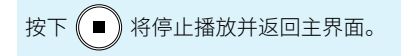

# 显示二维码获取在线帮助

从系统菜单选择帮助,屏幕将显示二维码。 使用智能手机扫描二维码,您可以查看产品详情说明。

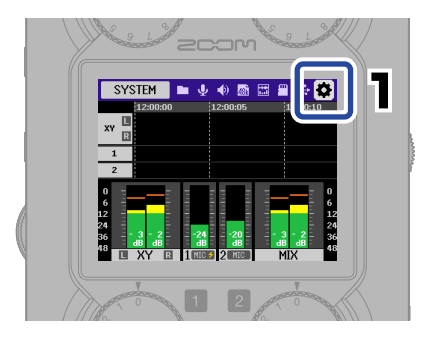

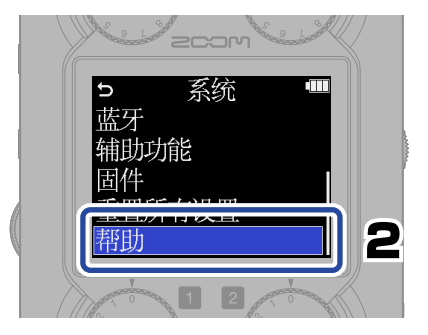

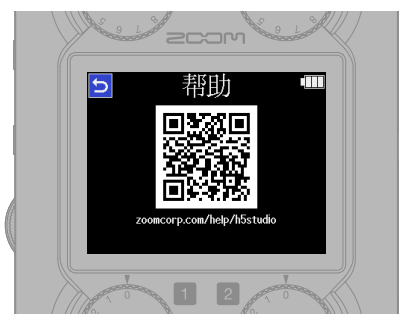

zoomcorp.com/help/h5studio

# 各单元的功能

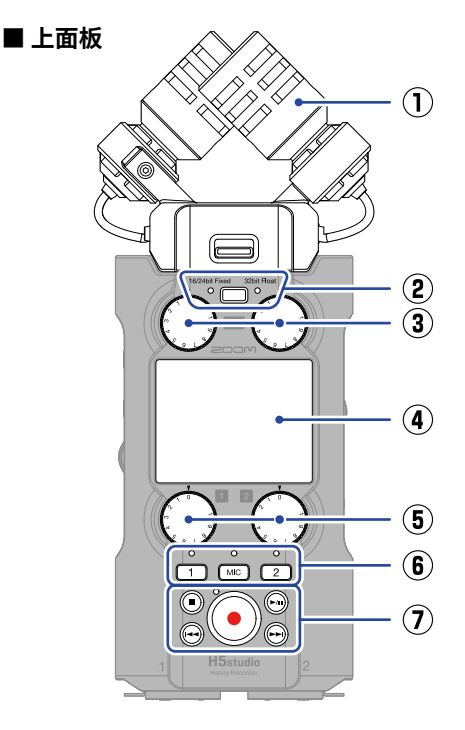

① XY 话筒 (XYH-5s)

由一对交叉指向性话筒音头组合的 XY 立 体声话筒不仅可以为您捕捉真实的三维 空间效果,而且可以还原自然的声场深度 和广度。

- ② REC 模式按键/指示灯 您可以为录音文件选择 16/24 比特固定 或 32 比特浮点格式。
- MIC GAIN 旋钮 用于调节 MIC 输入电平。
- ④ 屏幕屏幕为您显示各种信息。
- ⑤ INPUT 1/2 GAIN 旋钮
  用干调节 INPUT 1 和 2 的输入电平。

⑥ 音轨按键和状态指示灯

当您按下音轨按键,其状态指示灯将亮起 红色,即开启录音准备。

⑦ 其他按键

| ●<br>STOP 按键          | 停止录音或播放。                                            |
|-----------------------|-----------------------------------------------------|
| ►/II<br>PLAY/PAUSE 按键 | 开启或暂停播放录音文件。                                        |
| ●<br>REC 按键和<br>指示灯   | 开启录音。<br>录音过程中,指示灯亮起。<br>录音过程中按下该按键将<br>停止录音。       |
| REW 按键                | 用于将当前播放位置移至<br>上一文件、文件起始处或<br>上一标记处。长按该按键<br>将进行快退。 |
| FF 按键                 | 用于将当前播放位置移至<br>下一文件或下一标记处。<br>长按该按键将进行快进。           |

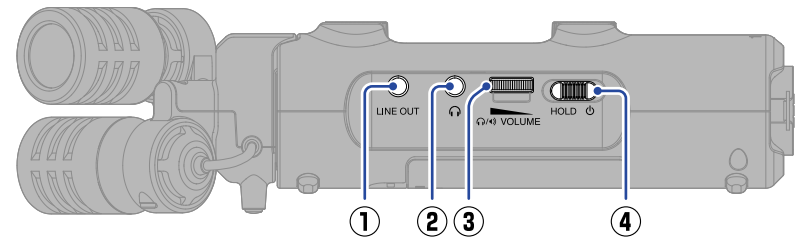

- ① LINE OUT 接口 用于将音频信号输出至所连接的设备。
- **耳机接口**用于将音频信号输出至耳机。

### ③ VOLUME 转轮

用于调节扬声器和耳机的输出音量。

④ POWER/HOLD 开关 用于开启/关闭电源及锁定按键操作。

#### ■ 右侧面板

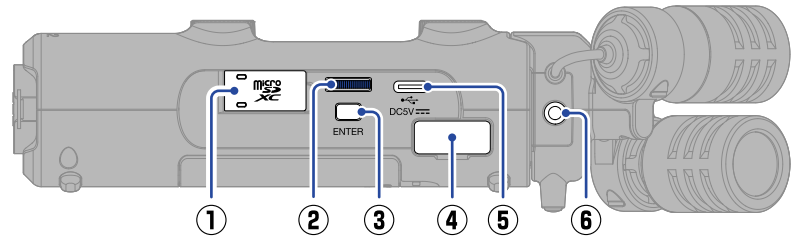

- microSD 卡插槽 请将 microSD 卡插入于此。
- 选项选择转轮
  用于选择菜单选项。
- ③ ENTER 按键 用于确认所选的菜单选项。
- ④ REMOTE 接口

用于连接 ZOOM BTA-1 或其他专属适配 并进行以下功能操作。

- 通过 iPhone/iPad 中的 ZOOM Handy Control & Sync 应用程序,您可以无线 操控 H5studio。
- · 连接 ATOMOS/Timecode Systems 生 产的 UltraSync BLUE 后,您可以将时 间码信息录制于 H5studio 文件中。

### **(5)** USB port (Type-C)

通过连接电脑、智能手机或平板电脑,您 可以使用文件传输和音频接口功能。 该端口支持 USB 总线供电。 请使用支持数据传输的 USB 连接线。

### ⑥ MIC/LINE IN 接口

您可以将外置话筒或线路电平设备连接 于此并替代 XY 话筒进行录音。该接口兼 容需使用插入式电源的话筒。

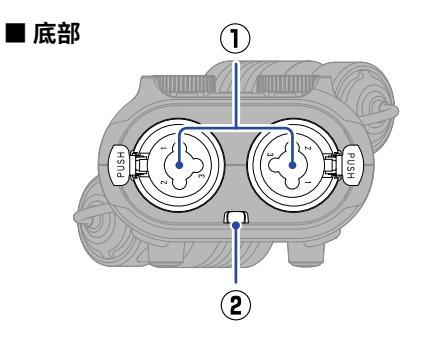

- INPUT1和2接口
  XLR和1/4英寸(TRS)复合接口用于连接
  话筒和乐器设备。
- 2 背带孔用于系扣背带。

- 三脚架安装孔 您可以将三脚架安装于此。
- ② 电池仓护盖 装入和取出5号电池时,请打开电池仓护 盖。

### ③ 扬声器

您所播放的音频文件将通过扬声器进行 扩声。 当您连接耳机时,扬声器将静音。

### ■ 后面板

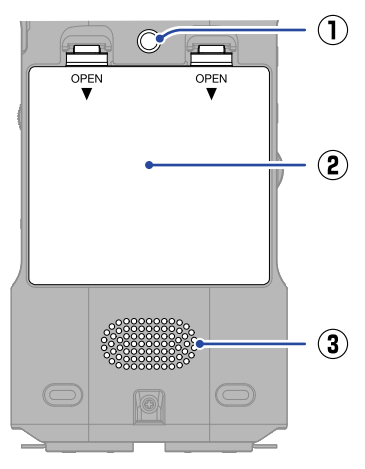

# 其他功能

### ■ USB 功能

### • 音频接口

连接电脑、智能手机或平板电脑后,您可以将本设备作为一台 2 进 2 出或 4 进 2 出的音频接口。

Windows 电脑需安装专用驱动程序。请从 ZOOM 网站 (zoomcorp.com/help/h5studio) 下载 最新的驱动程序。

### · 文件传输

连接电脑、智能手机或平板电脑后,您可以查看和移动储存于 microSD 卡中的文件。

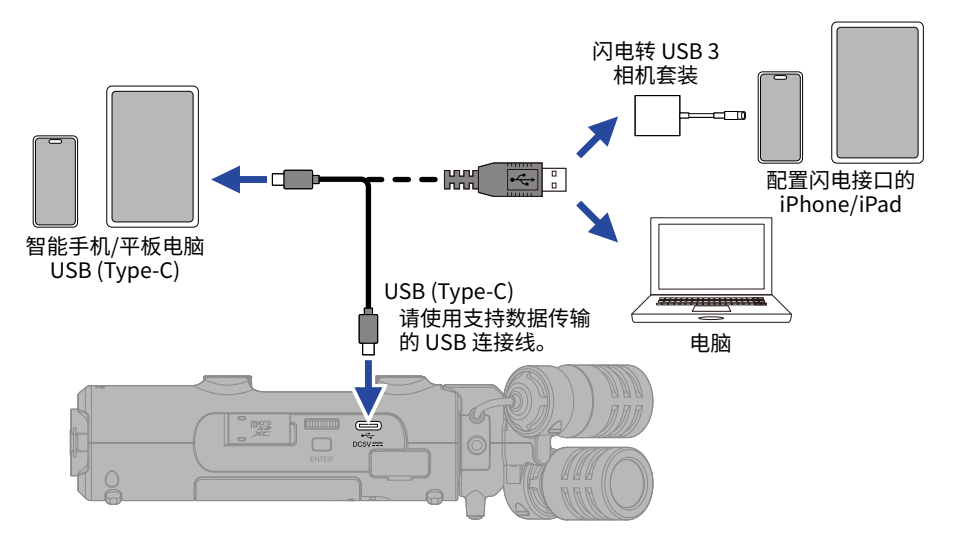

### • iPhone/iPad 专用 ZOOM Handy Control & Sync 应用程序

您可以通过 iPhone/iPad 无线操控 H5studio。

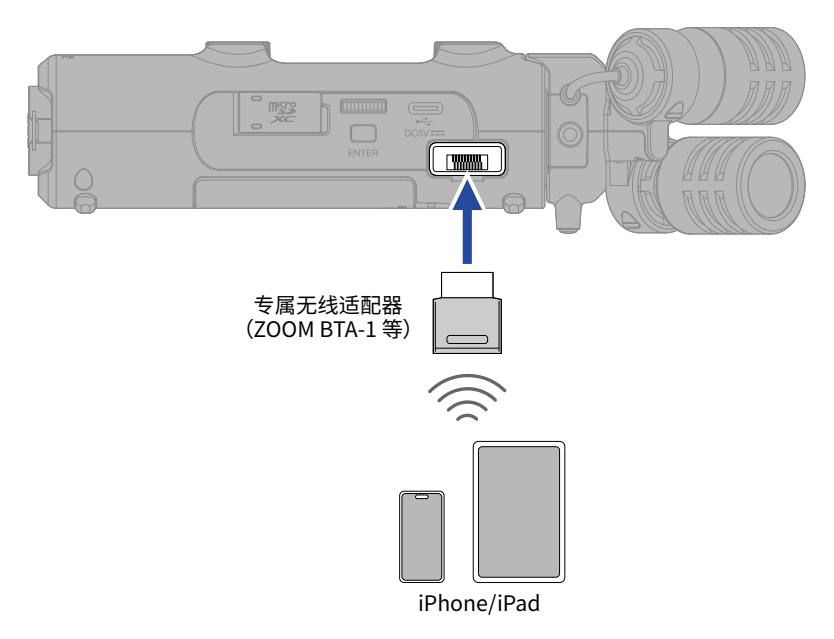

### UltraSync BLUE

由 ATOMOS/Timecode Systems 生产的 UltraSync BLUE 可以传输时间码信息。通过接收时间码信息,H5studio 和摄录设备可以将其写入音频和视频数据。时间码信息通过蓝牙进行传输和接收。

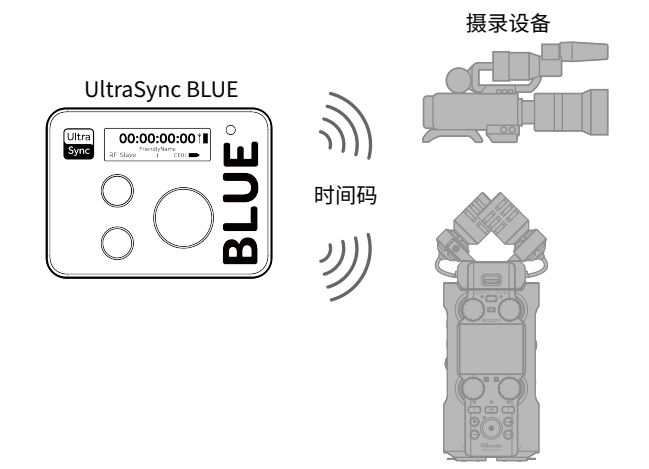

# 疑难排查

| 相关问题                                                       | 解决方法                                                                                                |
|------------------------------------------------------------|----------------------------------------------------------------------------------------------------|
| 无声或音量过低                                                    | 请检查是否正确连接耳机或线路输出设备。如果已正确连接<br>相关设备,则连接线可能损坏。请更换连接线或耳机。                                              |
|                                                            | 请检查是否将耳机音量和线路输出电平调节过低。                                                                              |
|                                                            | 请检查是否正确连接其他设备和本设备的 INPUT 1/2 接口或<br>MIC/LINE IN 接口。如果已正确连接相关设备,则连接线可能<br>损坏。请更换连接线。                 |
|                                                            | 请开启 MIC 或 INPUT 1/2 音轨。请使用 💮 调节输入音量<br>并检查话筒/线路设置。                                                  |
|                                                            | 请检查话筒的指向或所连接设备的音量设置。                                                                                |
|                                                            | 请为所连接的电容话筒开启幻象供电。                                                                                   |
|                                                            | 请为插入式电源话筒开启插入式电源。                                                                                   |
|                                                            | 请在播放过程中检查调音台设置。推子调节过低或音轨处于<br>静音状态时,声音无法输出。                                                         |
| 此后立在十支                                                     | 如果监听音量过高,请使用                                                                                        |
| 监则自己大具                                                     | 请使用 💮 调节输入音量。请检查话筒/线路设置。                                                                            |
|                                                            | 输入音频的电平过高。如果您使用话筒进行收音,请远离话筒<br>和声源之间的距离。                                                            |
| 屏幕显示 "MIC INPUT OVERLOAD!"<br>或 "INPUT 1 (2) OVERLOAD!" 信息 | 风声同样会导致输入音频的电平过高。如果在户外录音时风<br>声较大且直接吹向话筒,或者在录音时将话筒靠近说话者的<br>嘴边时,建议您开启低阻,从而减弱噪音。您同样可以使用防<br>风罩 (另购)。 |
| 不能录音                                                       | 请开启 MIC 或 INPUT 1/2 音轨。                                                                             |
|                                                            | 请确认 microSD 卡的剩余可存储空间。                                                                              |
|                                                            | 请确认将 microSD 卡正确装入卡槽中。                                                                              |

| 相关问题                   | 解决方法                                                                        |
|------------------------|-----------------------------------------------------------------------------|
| ヨュルビルには、は              | 请检测 microSD 卡的性能。<br>详细信息请参阅使用说明书。                                          |
| 求 目 即 即 终 终            | 建议您使用本设备可兼容的 microSD 卡。<br>详细信息请参阅 ZOOM 网站 (zoomcorp.com/help/h5studio)。    |
| 通过 USB 连接电脑后未被其所<br>识别 | 请使用支持数据传输的 USB 连接线。<br>仅用于充电的连接线不能进行数据传输。                                   |
| 日期和时间重置                | 如果设备长时间未使用 AC 适配器或电池进行供电,所储存的日<br>期和时间信息将重置。<br>如果设备开机时显示设置日期/时间界面,请再次进行设置。 |
| 不能进行设备操作               | 请勿将 ① 切换至 HOLD。                                                             |

Microsoft 和 Windows 是 Microsoft 集团公司的商标。 iPad 和 Lightning 是 Apple Inc. 的商标。 iPhone 商标经 Alphone Co., Ltd 授权予以使用。 UltraSync BLUE 是 ATOMOS/Timecode Systems Limited 的商标。 Bluetooth" 字符和标识是 Bluetooth SIG, Inc. 的注册商标并授权予以 ZOOM CORPORATION 使用。 microSDXC 标识是 SD-3C LLC 的商标。 USB Type-C 是 USB Implementers Forum 的商标。 本说明书中所提及的产品名称、注册商标和公司名称属于其各所有者。 本说明书中中提及的所有商标和注册商标仅用于功能或特性说明,而非侵犯其各所有者的版权。 CD、唱片、磁带、现场演绎、视频作品及广播等授权素材的录音仅用于个人使用。未经版权所有者允许而将录音用于其他用途将 视作侵权行为。ZOOM CORPORATION 对于侵权行为不承担任何责任。 本说明书中的屏幕截图可能和实际产品所显示的界面有所不同。

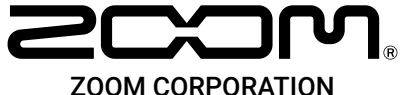

4-4-3 Kanda-surugadai, Chiyoda-ku, Tokyo 101-0062 Japan

zoomcorp.com